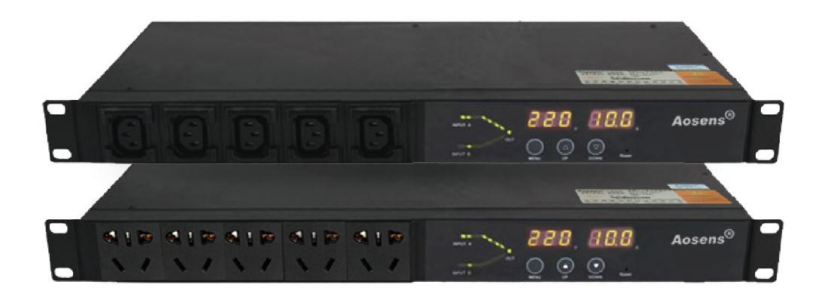

## 目录

| 1 | 概述. |           | 1   |
|---|-----|-----------|-----|
|   | 1.1 | 产品外观及特点   | . 1 |
| 2 | 色明  | .2        |     |
|   | 2.1 | 显示界面      | . 2 |
|   | 2.2 | 界面参数查看与设置 | 3   |
| 3 | 保修翁 | 款         | .6  |

1

## APT 普通型 ATS 产品使用手册

1 概述

ATS 双电源自动切换器,主要用于重要设备供电系统,当一路电源失效时,ATS 将负载电路从一个电源自动换接至另一个(备用)电源,以确保重要负荷连续、可靠运行。

1.1 产品外观及特点

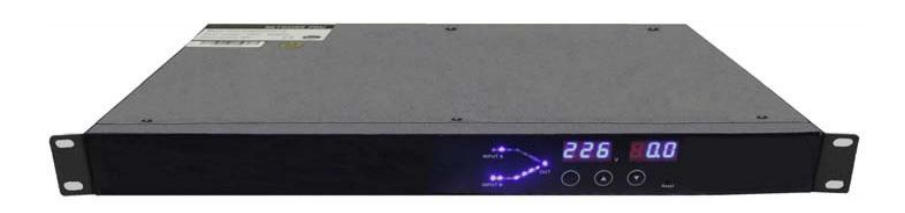

正面图

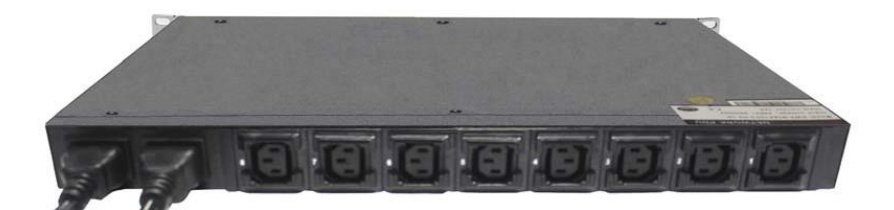

背面图

☑ 双电源无缝切换,切换时间小于 12ms,典型值:10ms;

☑ 支持 IEC C13、C19、英标、德标、法标、美标、万用、国标 10A、国标 16A
 等插座制式;

◎ 输出制式随意搭配,输出端口位数最高可达 14 位;

△ 最新可靠防脱保护;

## 2 功能说明

2.1 显示界面

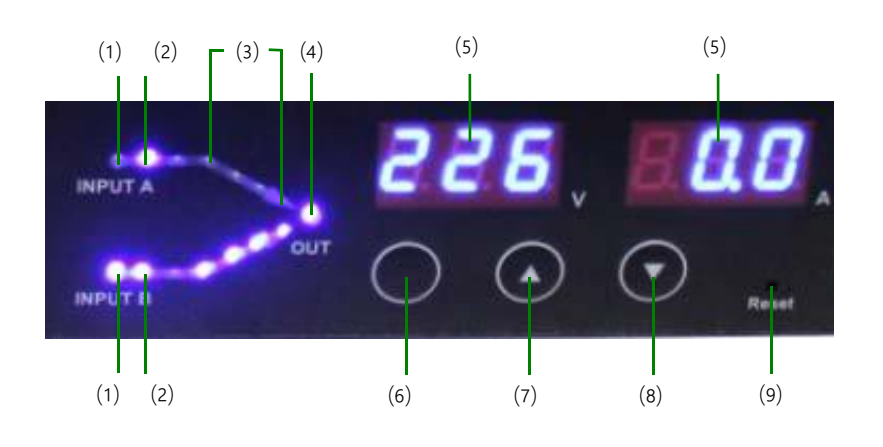

| 编<br>号 | 描<br>述                                                       |
|--------|--------------------------------------------------------------|
| (1)    | 优先使用电源指示灯                                                    |
| (2)    | 电源输入指示灯                                                      |
| (3)    | 当前工作电源指示灯,跑马灯动态显示方式                                          |
| (4)    | 电源输出指示灯                                                      |
| (5)    | 数码显示屏                                                        |
| (6)    | MENU:功能键和确认键,配合 UP/DOWN 键可查看:报警内容,设置主 输入电源、蜂鸣器状态,产品类型,产品版本号等 |
| (7)    | UP:上翻键                                                       |
| (8)    | DOWN:下翻键                                                     |
| (9)    | RESET:复位按键,复位不影响输出端口供电                                       |

- 2.2 界面参数查看与设置
  - 1) 上电启动

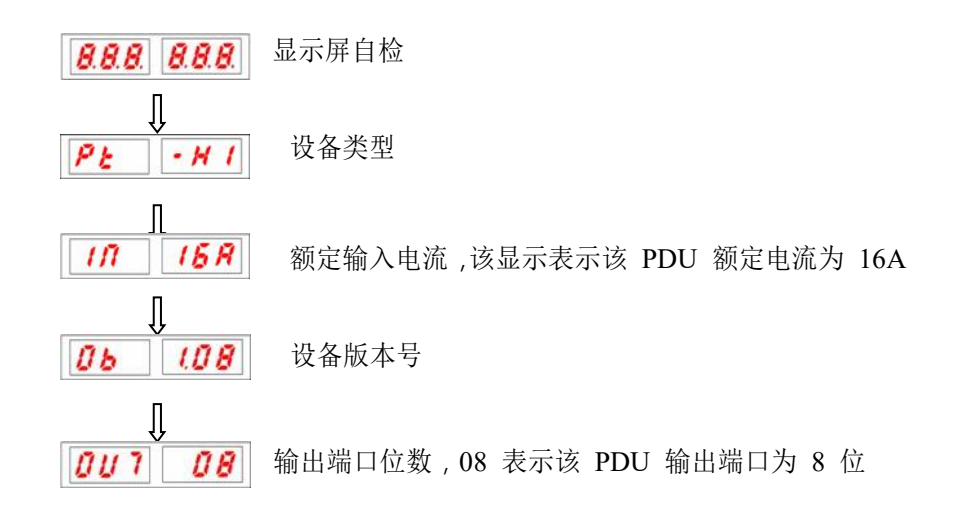

2) 运行参数查看 按 MENUL 键 进入艺单选择用 一按 LID 键式 DOUDL 键

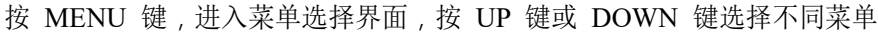

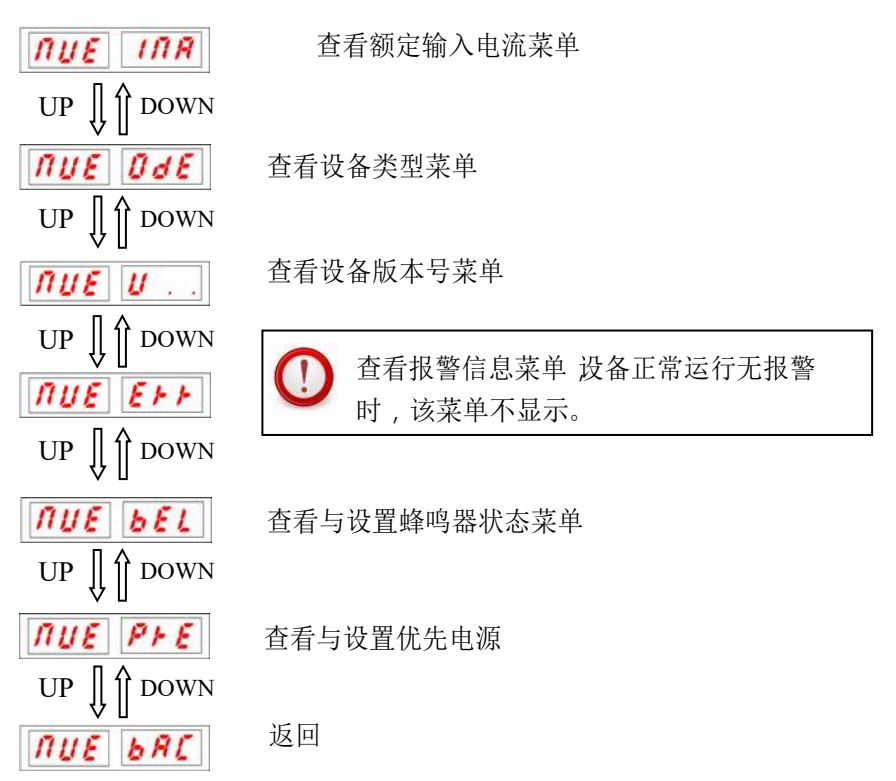

- 3) 查看输入电压
  - ◆ 正常显示状态下 按 UP 键或 DOWN 键查看 显示屏显示如: 226 UB
     表示:A 输入电压为 226V。 225 Ub
     表示:B 输入电压为 225V。

3

- 4) 查看额定电流
  - ◆ 按步骤 2),选择查看额定电流菜单 *□□ ٤ □ □ 8*,按 MENU 键进入,数码
     显示屏显示如: 10 158 表示:额定电流为 16Amp。
- 5) 查看设备类型

按步骤 2),选择查看设备档次菜单 **PUE Ode**,按 MENU 键进入,数码 显示屏显示如: **PE · M** 

| 字段  | 说明                                                                           |
|-----|------------------------------------------------------------------------------|
| PE  | Pt:APT 普通型                                                                   |
| н 1 | 设备档次。档次说明:<br>H1:基本型 H2:带输出端口分电流检测功<br>能 H3:带输出端口控制功能 H4:带输出<br>端口控制及分电流检测功能 |

- 6) 查看设备版本号
- 7 查看报警信息
- ☑ 按 UP 或 DOWN 键,查看其余报警内容。

| 字段                                                                       | 说明                                                                                                   | 举例                                                           |  |  |  |
|--------------------------------------------------------------------------|----------------------------------------------------------------------------------------------------|--------------------------------------------------------------|--|--|--|
| FT.                                                                      | 报警内容,其包含:<br>A:总电流报警,A 带一个小数点表示值超下<br>限预设值报警,带三个小数点表示值超上<br>限预设值报警(下同)<br>UA:A 输入电压报警<br>UB:B 输入电压报警 | <ul> <li><i>只</i>:表示负</li> <li>载电流超</li> <li>下限报警</li> </ul> |  |  |  |
| 6.8                                                                      | 电流、电压报警时, 该值表示相应的电流值<br>或电压值                                                                         |                                                              |  |  |  |
| 报警电压下限值为切换电压下限值加上 10V报警电压上限值为切换电压值减去 10V。例:切换电压为 190-260,则报警电压值为 200-250 |                                                                                                    |                                                              |  |  |  |
| ① 设备正常运行无报警时,该菜单不显示。                                                     |                                                                                                    |                                                              |  |  |  |

- 8 查看设置蜂鸣器启停状态
- ☑ 按步骤 2),选择查看设置蜂鸣器状态菜单 *□UE bEL*,按 MENU 键进入,
   码显示屏显示如: *bEL □□* 表示蜂鸣器状态处于打开状态;
- ◎ 修改蜂鸣器启停状态:

按 UP 或 DOWN 键选择菜单 **E E R** 按 MENU 键进入按 UP 或 DOWN 键选择是否启用蜂鸣器报警,按 MENU 键确认。

设备断电或重启后蜂鸣器状态将恢复为启用状态。

- 9) 查看与设置优先电源
- ☑ 按步骤 2),选择查看与设置优先电源菜单 **∩υε P** · ε ,按 MENU 键进数码显示屏显示如: **P** · ε **R** 表示当前所设置的优先电源为 A 路电源,
   **P** · ε ∩υL 则表示当前未设置优先电源;
- Ø 修改优先电源:

按 UP 或 DOWN 键,选择菜单 **PFE E F P**, 按 MENU 键进入,按 UP 或

DOWN 键选择要设置的优先电源,按 MENU 键确认。

- 10) 返回操作
- ☑ 在各级菜单下,选择 **▷ ♬** / 按 MENU 键返回上一级。
- 11) PDU 告警
- ☑ 当 PDU 告警时,数码显示屏显示告警信息,蜂鸣器蜂鸣。

3 保修条款

本产品从客户购买日算起保修二年。在保修期间本公司的基本义务仅限于更换、维修或返回本 公司 维修。保修期间一般为客户提供免费维修。如产品已过保修期或本公司测定产品是由于非法操 作所致, 将收取适当费用。

以上保修不适用于以下情形所引起的问题:

1. 由于客户的不正确或不适当的维护所导致的故障。

2. 未经认可的更改、修改或错误滥用所导致的故障。

3. 在产品规定的物理环境范围以外的环境使用所导致的故障。

4.因不可抗力造成损坏的

维修注意事项:

1. 如需将产品返回维修,请确保使用保护性的硬箱包装,运输途中的损坏不包含在保修范围

内。

2. 请对返修的产品问题以及操作流程做简洁书面描述。

3. 客户需要预付产品寄回本公司的运费,并将支付所有关税和税金。

4. 请写明您的姓名、地址和一个能随时可联系的电话号码。

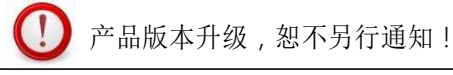

北京奥盛创新科技有限公司 咨询电话: 400-657-1110 010-51281692